## **Piranha Active Network**

Entering your swimmer in a meet.

- Log into your Account using this link: <u>https://swimportal.active.com/?a=284225323</u>
  - You must remember your username and login. Username is an email.
- Once you are in your personal family portal you should see a screen like this
  - Click on View Meets

|                                                                   | THE ORDER INSTOL                | RY SCHEDULE TEAM    | 🗭 1 Henik Jamsen                                                   |  |  |
|-------------------------------------------------------------------|---------------------------------|---------------------|--------------------------------------------------------------------|--|--|
| Darien Y                                                          | MCA-Piran                       | ha Swimming         |                                                                    |  |  |
| VIEW PROGRAMS                                                     | ATTENDANCE VIEW I               | MEETS PERSONAL BEST | Account profile information                                        |  |  |
| PIRANHA SWIMMING                                                  | @ DARIEN YMCA                   |                     | Henk Jansen<br>2035301862                                          |  |  |
| <ul> <li>August 1, 2020 to August 2420 Post Road Darie</li> </ul> | gust 15, 2021<br>en, 06820-5624 |                     | Family members                                                     |  |  |
| VIEW ORDERS                                                       |                                 |                     | Michele Jansen<br>Michele Jansen<br>Marlene Zuckerbrod             |  |  |
| REGISTER ATHLETE                                                  |                                 |                     | Zachary Jansen<br>Olivia Jansen                                    |  |  |
| Zachary Jansen                                                    | Lintered in Junior              | Add-on product      | Avery Jansen<br>Violet Jansen<br>Stella Jansen                     |  |  |
| Olivia Jansen<br>© Registered                                     | P120                            | Add-on product      | PAYMENT NOTIFICATIONS                                              |  |  |
| Avery Jansen                                                      | Nautilus                        | Add-on product      | You have no outstanding balance due or upcoming<br>payments        |  |  |
| Stella Jansen                                                     | Maia                            | Add-on product      | VOLUNTEERING                                                       |  |  |
|                                                                   |                                 |                     | Piranha Swimming @ Darien YMCA<br>© points completed of 6 required |  |  |
|                                                                   |                                 |                     | Signed up for 0 points                                             |  |  |
|                                                                   |                                 |                     | Select an event to volunteer for                                   |  |  |

• You will see a screen like this that will list swimmers who are eligible for the meet. Simply click on "Attending" and then click save. Once you do that you are all set. JUST REMEMBER TO CLICK SAVE.

| Image: The second second sec | Active/Works - Swim Por ×     +       #/active/swimportal/home1_nid=3165223                                                                                                    |                                                                                                    | - 0<br>- * * % @ |
|----------------------------------------------------------------------------------------------------|----------------------------------------------------------------------------------------------------|----------------------------------------------------------------------------------------------------|------------------|
|                                                                                                    | ACTIVE HOME ORDER HISTORY SCHEDULE TEAM<br>Darien YMCA-Piranha Swimming                                                                                                    | 1 Honk Januar                                                                                                    |                  |
|                                                                                                    | VIEW PROGRAMS ATTENDANCE VIEW MEETS PERSONAL BEST                                                                                                    | Account profile information<br>Henk Jansen<br>203501882<br>piranha@darien-ymca.org<br>Fanly members<br>Michele Jansen                               |                  |
|                                                                                                    | Non-have been invited by your coach to declare your intention to almost this meet. You must complete your<br>state across designation by the end of the Online Meet. Entry period share below. You may also see<br>change made by your coach during this period.<br>After the heet entry process is completely, you will receive a continuation email from the coach at which<br>times you can very used retries in you down Mertal. | Michele Jansen<br>Mariene Zuckerbrod<br>Zachary Jansen<br>Olivia Jansen<br>Vroiet Jansen<br>Vroiet Jansen<br>Stella Jansen<br>PAYMENT NOTIFICATIONS |                  |
|                                                                                                    | Avery Jansen     Attending     Not attending     Olivia Jansen     Attending     Not attending     Swz     CANCEL                                                                                                    | You have no outstanding balance due or upcoming<br>payments VOLUNTEERING                                                                            |                  |
|                                                                                                    | Eligible events (Casch wil sited your events) Meet entrues. 0 E / 0 R / 0 € 0 Session 1 Wedneday, February 10, 2021 06:00 PM EST  Attending this session Event 1: 118.over Mixed 25 Breast Timed Final                                                                                                    | Piranha Swimming @ Darien YMCA<br>0 points completed of 6 required                                                                                  |                  |
|                                                                                                    | Event 3: 13&over Mixed 100 Free Timed Final         \$0.00           Event 10: 13&over Mixed 100 Back Timed Final         \$0.00           Event 10: 13&over Mixed 200 Free Timed Final         \$0.00           Event 18: 13&over Mixed 200 Free Timed Final         \$0.00                                                                                                    | Signed up for 8 points<br>Select an event to volunteer for<br>Meets/events for your program<br>2021 Larts Do it Again Meet                          |                  |
|                                                                                                    | Stella Jansen     Attending     Not attending     Zach Jansen     Attending     Not attending                                                                                                    | MEET MOBILE<br>UPGRADED                                                                                                    | _0.0 80          |